## Fiberworks Bronze for Mac.

The download will arrive in your Downloads folder as FiberworksBronze140.zip

- 1) Use Finder to open your Downloads folder.
- 2) Drag FiberworksBronze140.zip to your Documents folder.
- 3) Double click the zip icon and it should expand into a folder called FiberworksBronze140

The Bronze application is the shuttle icon in the expanded folder. The folder also contains the pdf manual and sample files.

The first time you try to open Bronze, macOS will block it.

To unblock Bronze:

A) Open the folder and double click the Bronze shuttle icon. A warning will appear without an option to open. Do not put the folder or the Bronze icon into the trash.

B) Go to the Apple menu and choose **System Preferences**. Find the section **Security and Privacy** 

| C) at the bottom of the     | Coneral FileVault Firewall Privacy                                          |
|-----------------------------|-----------------------------------------------------------------------------|
| panel the will be a         | General Prievault Prievault Privacy                                         |
| message " <b>Bronze.app</b> | A login password has been set for this user Change Password                 |
| was blocked " And a         | Require password 4 hours C after sleep or screen saver begins               |
| button at bottom right      | Show a message when the screen is locked Set Lock Message                   |
| "Open Anyway". Click        | Disable automatic login                                                     |
| this button.                | Allow apps downloaded from:                                                 |
| From now on, you            | O App Store                                                                 |
| should be able to open      | App Store and identified developers                                         |
|                             | "Bronze.app" was blocked from opening because it is not from an Open Anyway |
| Bronze with the usual       | identified developer.                                                       |
| double click.               |                                                                             |

## Short cut method to unblock:

Ctrl+Click the shuttle icon. From the popup menu, choose **Open**.

A warning will appear, but this may include a button **Open** that allows you to proceed. If so, you can skip steps B and C above.

When Bronze opens, it will show you the validation panel with the program ID number.

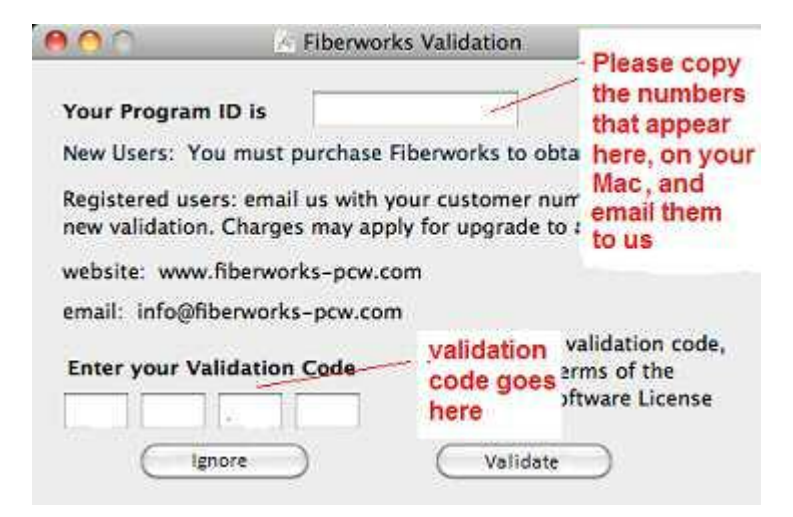

Ignore the validation if you wish to try the program out. Without a validation, Save and Print functions are not available, but everything else is there for you to try out.

Email the program ID to Fiberworks (info@fiberworks-pcw.com); new users will need to purchase if you wish to validate Bronze.

Once everything is set up, you should drag or copy the Bronze icon and drop it into your Applications folder. If you are updating, and an older copy of Bronze exists in your Applications folder, the Mac will ask if you wish to replace the older version or keep both. We recommend "replace".

You may also want to drag the icon for the Bronze Manual and drop it on your desktop to make it easily accessible.